# Konfigurieren von SNMP-Syslog-Traps für ASA und FTD

# Inhalt

Einführung Voraussetzungen Anforderungen Verwendete Komponenten Hintergrundinformationen Konfigurieren ASA-Konfiguration Von FDM verwaltete FTD-Konfiguration Von FMC verwaltete FTD-Konfiguration Überprüfen SNMP-Serverstatistiken anzeigen Protokollierungseinstellungen anzeigen Zugehörige Informationen

# Einführung

Dieses Dokument beschreibt, wie die SNMP-Traps (Simple Network Management Protocol) konfiguriert werden, um Syslog-Meldungen an die Cisco Adaptive Security Appliance (ASA) und FirePOWER Threat Defense (FTD) zu senden.

# Voraussetzungen

## Anforderungen

Cisco empfiehlt, über Kenntnisse in folgenden Bereichen zu verfügen:

- Grundkenntnisse der Cisco ASA
- Grundkenntnisse der Cisco FTD
- Grundkenntnisse des SNMP-Protokolls

## Verwendete Komponenten

Die Informationen in diesem Dokument basieren auf der folgenden Softwareversion:

- Cisco FirePOWER Threat Defense für AWS 6.6.0
- Firepower Management Center Version 6.6.0
- Cisco Adaptive Security Appliance Software Version 9.12(3)9

Die Informationen in diesem Dokument wurden von den Geräten in einer bestimmten Laborumgebung erstellt. Alle in diesem Dokument verwendeten Geräte haben mit einer leeren (Standard-)Konfiguration begonnen. Wenn Ihr Netzwerk in Betrieb ist, stellen Sie sicher, dass Sie die potenziellen Auswirkungen eines Befehls verstehen.

## Hintergrundinformationen

Cisco ASA und FTD verfügen über mehrere Funktionen zur Bereitstellung von Protokollinformationen. Es gibt jedoch bestimmte Orte, an denen ein Syslog-Server nicht verfügbar ist. SNMP-Traps bieten eine Alternative, wenn ein SNMP-Server verfügbar ist.

Dies ist ein nützliches Tool, um bestimmte Meldungen zu Fehlerbehebungs- oder Überwachungszwecken zu senden. Wenn es beispielsweise ein relevantes Problem gibt, das während Failover-Szenarien nachverfolgt werden muss, können SNMP-Traps für die Klasse sowohl für FTD als auch für ASA verwendet werden, um sich auf diese Meldungen zu konzentrieren.

Weitere Informationen zu Syslog-Klassen finden Sie in diesem Dokument.

Dieser Artikel enthält Konfigurationsbeispiele für ASA mit CLI (Command Line Interface), FTD mit FMC-Management und FTD mit FirePOWER Device Manager (FDM).

Wenn Cisco Defense Orchestrator (CDO) für FTD verwendet wird, muss diese Konfiguration der FDM-Schnittstelle hinzugefügt werden.

**Vorsicht**: Für hohe Syslog-Raten wird empfohlen, eine Ratenbeschränkung für Syslog-Meldungen zu konfigurieren, um Auswirkungen auf andere Vorgänge zu verhindern.

Dies sind die Informationen, die für alle Beispiele in diesem Dokument verwendet werden.

SNMP-Version: SNMPv3

SNMPv3-Gruppe: Gruppenname

SNMPv3-Benutzer: Admin-User mit HMAC SHA-Algorithmus für Authentifizierung

IP-Adresse des SNMP-Servers: 10.20.15.12

ASA/FTD-Schnittstelle für die Kommunikation mit dem SNMP-Server: Außenbereiche

Syslog-Nachrichten-ID: 11009

# Konfigurieren

## **ASA-Konfiguration**

Diese Schritte können verwendet werden, um SNMP-Traps auf einem ASA-Gerät zu konfigurieren, indem die folgenden Informationen verwendet werden.

Schritt 1: Konfigurieren Sie die Meldungen, die der Syslog-Liste hinzugefügt werden sollen.

logging list syslog-list message 111009 Schritt 2: Konfigurieren von SNMPv3-Serverparametern

snmp-server enable

snmp-server group group-name v3 auth
snmp-server user admin-user group-name v3 auth sha ciscol23
Schritt 3: Aktivieren Sie SNMP-Traps.

snmp-server enable traps syslog Schritt 4: Fügen Sie die SNMP-Traps als Protokollierungsziel hinzu.

logging history syslog-list

## Von FDM verwaltete FTD-Konfiguration

Diese Schritte können verwendet werden, um eine bestimmte Syslog-Liste zu konfigurieren, die an den SNMP-Server gesendet wird, wenn FTD von FDM verwaltet wird.

Schritt 1: Navigieren Sie zu **Objekte > Ereignislistenfilter**, und wählen Sie auf der Schaltfläche + aus.

Schritt 2: Nennen Sie die Event List (Ereignisliste), und fügen Sie die relevanten Klassen oder Nachrichten-IDs ein. Wählen Sie anschließend OK aus.

# Edit Event List Filter

| Name                                                  |             |
|-------------------------------------------------------|-------------|
| logging-list                                          |             |
| Description                                           |             |
| Logs to send through SNMP traps                       |             |
| Severity and Log Class                                |             |
| Syslog Range / Message ID                             |             |
| 111009                                                |             |
| 100000 - 999999<br>Add Another Syslog Range / Message | <u>e ID</u> |
|                                                       |             |

Schritt 3: Navigieren Sie vom FDM-Hauptbildschirm zu Advanced **Configuration > FlexConfig > FlexConfig Objects**, und wählen Sie die + Schaltfläche aus.

Erstellen Sie die nächsten FlexConfig-Objekte mit den aufgeführten Informationen:

Name: SNMP-Server

Beschreibung (Optional): SNMP-Serverinformationen

Vorlage:

snmp-server enable
snmp-server group group-name v3 auth
snmp-server user admin-user group-name v3 auth sha ciscol23
snmp-server host outside 10.20.15.12 version 3 admin-user
Vorlage negieren:

OK

CANCEL

```
no snmp-server host outside 10.20.15.12 version 3 admin-user
no snmp-server user admin-user group-name v3 auth sha ciscol23
no snmp-server group group-name v3 auth
```

no snmp-server enable

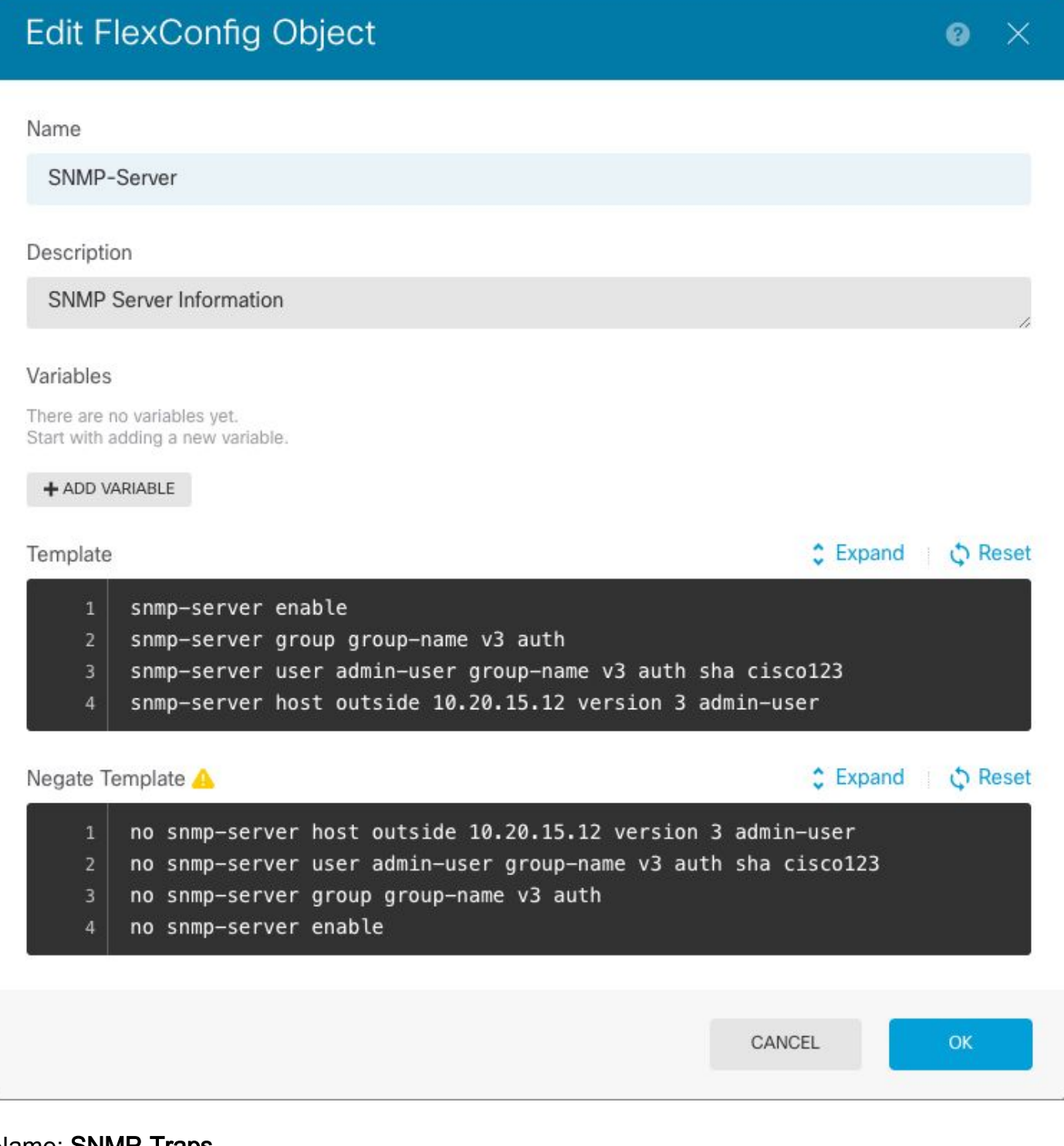

Name: SNMP-Traps

Beschreibung (Optional): SNMP-Traps aktivieren

Vorlage:

snmp-server enable traps syslog
Vorlage negieren:

# Edit FlexConfig Object

#### Name

SNMP-Traps

#### Description

Enable SNMP traps

#### Variables

There are no variables yet. Start with adding a new variable.

#### + ADD VARIABLE

| Template                             | Expand C Reset                        |
|--------------------------------------|---------------------------------------|
| 1 snmp-server enable traps syslog    |                                       |
| Negate Template 🛆                    | Expand                                |
| 1 no snmp-server enable traps syslog |                                       |
|                                      | · · · · · · · · · · · · · · · · · · · |
|                                      | CANCEL OK                             |

### Name: Protokollierungsverlauf

Beschreibung (Optional): Objekt zum Festlegen von SNMP-Traps für Syslog-Meldungen

Vorlage:

logging history logging-list Vorlage negieren:

no logging history logging-list

| Create | Flex | Config | Object |
|--------|------|--------|--------|
|--------|------|--------|--------|

| Name                                                                                            |                    |
|-------------------------------------------------------------------------------------------------|--------------------|
| Logging-List                                                                                    |                    |
| Description                                                                                     |                    |
| Syslog list to send through SNMP traps                                                          | G,                 |
| Variables<br>There are no variables yet.<br>Start with adding a new variable.<br>+ ADD VARIABLE |                    |
| Template                                                                                        | 🗘 Expand 🔰 🗘 Reset |
| 1 logging list syslog-list message 111009<br>2 logging trap syslog-list                         |                    |
| Negate Template 🛆                                                                               | Expand  Reset      |
| no logging trap syslog-list<br>no logging list syslog-list message 111009                       |                    |
|                                                                                                 | CANCEL OK          |

Schritt 4: Navigieren Sie zu **Erweiterte Konfiguration > FlexConfig > FlexConfig Policy**, und fügen Sie alle im vorherigen Schritt erstellten Objekte hinzu. Die Reihenfolge ist irrelevant, da die abhängigen Befehle im gleichen Objekt enthalten sind (SNMP-Server). Wählen Sie **Speichern aus**, sobald die drei Objekte vorhanden sind und der Abschnitt **Vorschau** die Liste der Befehle anzeigt.

8 ×

| Device Summary<br>FlexConfig Policy |                                                                                                    |        |
|-------------------------------------|----------------------------------------------------------------------------------------------------|--------|
| Successfully saved.                 |                                                                                                    |        |
| Group List                          | Preview                                                                                                    | Expand |
| 2. SNMP-Server                      | <ul> <li>snmp-server enable</li> <li>snmp-server group group-name v3 auth</li> <li>snmp-server user admin-user group-name v3 auth sha ciscol23</li> <li>snmp-server best outride 18 28 15 12 version 3 admin-user</li> </ul> |        |
| 3. SNMP-Traps                       | 6 snmp-server enable traps syslog                                                                                                    |        |
|                                     |                                                                                                    |        |
|                                     |                                                                                                    |        |
| SAVE                                |                                                                                                    |        |

Schritt 5: Wählen Sie das Symbol Bereitstellen, um Änderungen anzuwenden.

## Von FMC verwaltete FTD-Konfiguration

In den obigen Beispielen werden ähnliche Szenarien veranschaulicht, die jedoch auf dem FMC konfiguriert und dann in einem von ihm verwalteten FTD bereitgestellt werden. SNMPv2 kann auch verwendet werden. In diesem Artikel wird erläutert, wie Sie mit FTD einen SNMP-Server mithilfe der FMC-Verwaltung einrichten.

Schritt 1: Navigieren Sie zu **Devices > Platform Settings**, und wählen Sie **Edit** in der Richtlinie aus, die dem verwalteten Gerät zugewiesen ist, um die Konfiguration auf das zu übernehmen.

Schritt 2: Navigieren Sie zu SNMP, und aktivieren Sie die Option SNMP-Server aktivieren.

| Overview Analysis Polic                                                                                                    | ies Devices Objec                                                                                          | ts AMP Int                                | telligence            |                         |                | S Deploy S            | ystem Help <del>v</del> |
|----------------------------------------------------------------------------------------------------|----------------------------------------------------------------------------------------------------|-------------------------------------------|-----------------------|-------------------------|----------------|-----------------------|-------------------------|
| FTD-PS<br>Enter Description                                                                                                    | VPN ▼ QoS PI                                                                                               | atform Settings                           | FlexConfig Certi      | fricates                | Yo             | u have unsaved change | Save                    |
| ARP Inspection<br>Banner<br>DNS<br>External Authentication<br>Fragment Settings<br>HTTP<br>ICMP<br>Secure Shell<br>SMTP Server | Enable SNMP Sen<br>Read Community<br>Confirm<br>System Administr<br>Location<br>Listen Port<br>Hosts Users | vers<br>String<br>ator Name<br>SNMP Traps | 161                   | )<br>]<br>] (1 - 65535) |                |                       |                         |
| SSL<br>Syslog<br>Timeouts<br>Time Synchronization<br>Time Zone<br>UCAPL/CC Compliance                                          | Interface                                                                                                  | Network                                   | SNMP Version<br>No re | Poll/Trap               | Trap Port<br>Y | Username              | Add                     |
|                                                                                                    |                                                                                                    |                                           |                       |                         |                |                       |                         |

Schritt 3: Wählen Sie die Registerkarte **Benutzer** und anschließend die Schaltfläche **Hinzufügen** aus. Füllen Sie die Benutzerinformationen aus.

| Add Usernam                 | e          |    | ? ×    |
|-----------------------------|------------|----|--------|
| Security Level              | Auth       | ~  |        |
| Username*                   | user-admin |    |        |
| Encryption<br>Password Type | Clear Text | ~  |        |
| Auth Algorithm<br>Type      | SHA        | ~  |        |
| Authentication<br>Password* | •••••      |    |        |
| Confirm*                    | •••••      |    |        |
| Encrytion Type              |            | ~  |        |
| Encryption<br>Password      |            |    |        |
| Confirm                     |            |    |        |
|                             |            |    |        |
|                             |            | ок | Cancel |

Schritt 4: Wählen Sie **Add** in der Registerkarte **Hosts aus**. Füllen Sie die Informationen zum SNMP-Server aus. Wenn Sie statt einer Zone eine Schnittstelle verwenden, stellen Sie sicher, dass Sie den Schnittstellennamen manuell im rechten Bereich hinzufügen. Wählen Sie OK, sobald alle erforderlichen Informationen enthalten sind.

| IP Address*                                                           | 10.20.15.12          |         | ~ (   | 0       |               |            |      |
|-----------------------------------------------------------------------|----------------------|---------|-------|---------|---------------|------------|------|
| SNMP Version                                                          | 3                    |         | ~     |         |               |            |      |
| Username                                                              | user-admin           |         | ~     |         |               |            |      |
| Community<br>String                                                   |                      |         |       |         |               |            |      |
| Confirm                                                               |                      |         |       |         |               |            |      |
| Poll                                                                  |                      |         |       |         |               |            |      |
| Trap                                                                  |                      |         |       |         |               |            |      |
| Trap Port                                                             | 162                  |         |       | (1      | - 65535)      |            |      |
| Reachable By:                                                         |                      |         |       |         |               |            |      |
| Security Zon<br>Available 2                                           | es or Named Interfac | ce      | ле г  | rom v6  | Selected Zone | es/Interfa | 005  |
| Security Zon     Available 2     Search                               | es or Named Interfac | ce      | ole r | rom v6. | Selected Zone | es/Interfa | ces  |
| Security Zon<br>Available Z<br>Search                                 | zones C              | ce<br>] | ole r | rom v6  | Selected Zone | es/Interfa | ces  |
| Security Zon                                                          | zones C              | ce      | ole r | rom v6. | Selected Zone | es/Interfa | ices |
| Security Zon<br>Available Z<br>Search                                 | Zones C              | ce<br>] | ore r | rom v6  | Selected Zone | es/Interfa | ices |
| Security Zon                                                          | Zones C              | ce      | Ad    | d       | Selected Zone | es/Interfa | Ces  |
| Security Zon<br>Available 2<br>Search                                 | Zones C              | ce      | Ad    | d       | Selected Zone | es/Interfa | Ces  |
| Security Zon Available 2 Search                                       | zones C              | ce      | Ad    | d       | Selected Zone | es/Interfa | Ces  |
| <ul> <li>Security Zon</li> <li>Available Z</li> <li>Search</li> </ul> | Zones C              | ce      | Ad    | d       | Selected Zone | es/Interfa | Ces  |
| Security Zon<br>Available 2<br>Search                                 | Zones C              | ce      | Ad    | d       | Selected Zone | es/Interfa | Ces  |

Schritt 5: Wählen Sie die Registerkarte **SNMP-Traps** aus, und aktivieren Sie das Kontrollkästchen **Syslog**. Entfernen Sie alle anderen Traps-Markierungen, falls diese nicht erforderlich sind.

| Device Management NAT VPN      | QoS Platform Settin       | rgs FlexConfig Certifica | ates        |                                 |
|--------------------------------|---------------------------|--------------------------|-------------|---------------------------------|
| FTD-PS                         |                           |                          |             | You have unsaved changes 🔡 Save |
| Enter Description              |                           |                          |             |                                 |
|                                |                           |                          |             | Policy A                        |
|                                |                           |                          |             |                                 |
| ARP Inspection                 | Enable SNMP Servers       |                          |             |                                 |
| Banner                         | Read Community String     |                          |             |                                 |
| DNS<br>External Authentication | Confirm                   |                          |             |                                 |
| Fragment Settings              | System Administrator Name |                          |             |                                 |
| НТТР                           | Location                  |                          |             |                                 |
| ICMP                           | Listen Dert               | 101                      | (1 65525)   |                                 |
| Secure Shell                   | Listen Port               | 101                      | (1 - 05555) |                                 |
| SMTP Server                    | Hosts Users SNMP Trap     | ps                       |             |                                 |
| ► SNMP                         | Enable Traps              | 🗌 All SNMP 🗹 Syslog      |             |                                 |
| SSL                            |                           |                          |             |                                 |
| Timesute                       | Standard                  | T                        |             |                                 |
| Time Synchronization           | Authentication            |                          |             |                                 |
| Time Zone                      | Link up                   |                          |             |                                 |
| UCAPL/CC Compliance            | Link Down                 |                          |             |                                 |
|                                | Cold Start                |                          |             |                                 |
|                                | Warm Start                |                          |             |                                 |
|                                | warm start                | <u> </u>                 |             |                                 |
|                                |                           |                          |             |                                 |
|                                | Entity MIB                | _                        |             |                                 |
|                                |                           |                          |             |                                 |
|                                |                           |                          |             |                                 |

Schritt 6: Navigieren Sie zu **Syslog**, und wählen Sie die Registerkarte **Ereignislisten aus**. Wählen Sie die Schaltfläche **Hinzufügen**. Fügen Sie einen Namen und die Meldungen hinzu, die in die Liste aufgenommen werden sollen. Wählen Sie **OK**, um fortzufahren.

| ame*       | loggin     | g-list     |   |     |
|------------|------------|------------|---|-----|
| Severity/E | EventClass | Message ID |   |     |
|            |            |            | 0 | Add |
| Message II | Ds         |            |   |     |
| 111009     |            |            |   |     |
|            |            |            |   |     |
|            |            |            |   |     |

Schritt 7: Wählen Sie die Registerkarte **Protokollierungsziele** aus, und wählen Sie die Schaltfläche **Hinzufügen aus**.

Ändern Sie das Protokollierungsziel in SNMP-Trap.

Wählen Sie die **Benutzerereignisliste aus**, und wählen Sie die in Schritt 6 erstellte Ereignisliste aus.

Wählen Sie **OK**, um die Bearbeitung dieses Abschnitts abzuschließen.

| Add Logging            | Filter         |      |                 |          |    |    | ?    | 2 |
|------------------------|----------------|------|-----------------|----------|----|----|------|---|
| Logging<br>Destination | SNMP Trap      | ~    |                 |          |    |    |      |   |
| Event Class            | Use Event List | ~    | logging-list    | <b>v</b> |    |    |      |   |
|                        |                |      |                 |          |    | 0  | Add  |   |
| Event Class            |                |      | Syslog Severity | Y        |    |    |      |   |
|                        |                | No r | ecords to displ | ay       |    |    |      |   |
|                        |                |      |                 |          |    |    |      |   |
|                        |                |      |                 |          | ОК | Ca | ncel | 1 |

Schritt 8: Wählen Sie die Schaltfläche Speichern und Bereitstellen der Änderungen am verwalteten Gerät.

# Überprüfen

Die folgenden Befehle können sowohl in der FTD-CLISH als auch in der ASA CLI verwendet werden.

## SNMP-Serverstatistiken anzeigen

Der Befehl "**show snmp-server statistics**" gibt Auskunft darüber, wie oft ein Trap gesendet wurde. Dieser Zähler kann andere Traps enthalten.

```
# show snmp-server statistics
0 SNMP packets input
0 Bad SNMP version errors
0 Unknown community name
0 Illegal operation for community name supplied
0 Encoding errors
0 Number of requested variables
0 Number of altered variables
0 Get-request PDUs
0 Get-next PDUs
0 Get-bulk PDUs
0 Set-request PDUs (Not supported)
2 SNMP packets output
0 Too big errors (Maximum packet size 1500)
0 No such name errors
0 Bad values errors
0 General errors
0 Response PDUs
2 Trap PDUs
```

Die in diesem Beispiel verwendete Nachrichten-ID löst jedes Mal aus, wenn ein Benutzer einen Befehl ausführt. Jedes Mal, wenn ein Befehl "show" ausgegeben wird, erhöht sich der Zähler.

### Protokollierungseinstellungen anzeigen

Die **Anzeige der Protokollierungseinstellungen** liefert Informationen über die Nachrichten, die von den einzelnen Zielen gesendet wurden. Die Verlaufsprotokollierung zeigt die Zähler für SNMP-Traps an. Die Trap-Protokollierungsstatistiken beziehen sich auf Syslog-Hosts.

# show logging setting Syslog logging: enabled Facility: 20 Timestamp logging: enabled Hide Username logging: enabled Standby logging: disabled Debug-trace logging: disabled Console logging: disabled Monitor logging: disabled Buffer logging: level debugging, 30 messages logged Trap logging: level debugging, facility 20, 30 messages logged Global TCP syslog stats:: NOT\_PUTABLE: 0, ALL\_CHANNEL\_DOWN: 0 CHANNEL\_FLAP\_CNT: 0, SYSLOG\_PKT\_LOSS: 0 PARTIAL\_REWRITE\_CNT: 0 Permit-hostdown logging: disabled History logging: list syslog-list, 14 messages logged Device ID: disabled Mail logging: disabled ASDM logging: disabled

Geben Sie den Befehl "**show logging queue**" ein, um sicherzustellen, dass keine Nachrichten verworfen werden.

# show logging queue

Logging Queue length limit : 512 msg(s) **0 msg(s)** discarded due to queue overflow **0 msg(s)** discarded due to memory allocation failure Current 0 msg on queue, 231 msgs most on queue

## Zugehörige Informationen

- <u>Syslog-Meldungen der Cisco ASA-Serie</u>
- CLI-Buch 1: Konfigurationsleitfaden für die CLI der Cisco ASA-Serie, 9.12
- SNMP auf FirePOWER NGFW-Appliances konfigurieren